# N8 选版软件与影楼 ERP 软件接口文档

1.N8 选版软件与影楼 ERP 对接流程示意图:

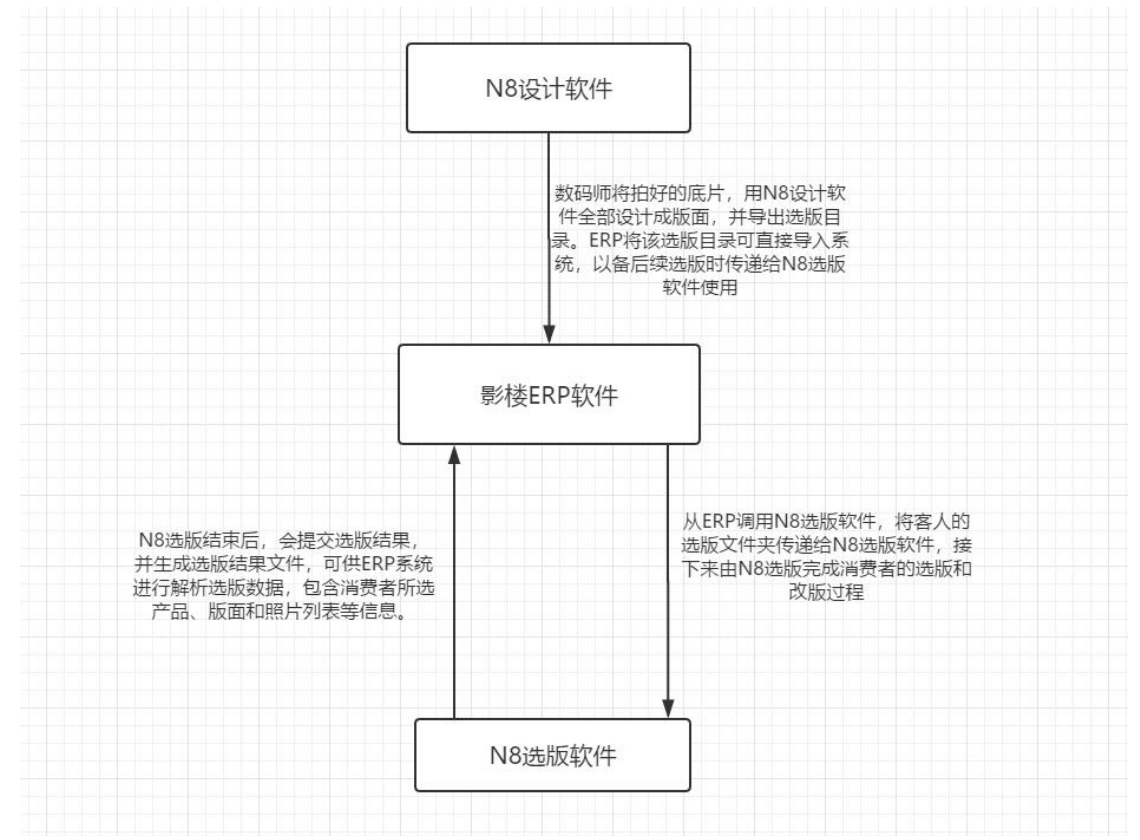

2. 调用 N8 选版软件协议为:

Shell 调用:

n8vg://PHRhc2sgdXNlcmZvbGRlcj0nMTkwNDIzLVRYRjExODAyMDM1NDIt6ams5p2oJyBzdGFmZml kPScyMDEzMDEwNzE1NTEyNDUyMCcgc2VydmVyaXA9JzEyNy4wLjAuMScvPg==

PHRhc2sgdXNlcmZvbGRlcj0nMTkwNDlzLVRYRjExODAyMDM1NDlt6ams5p2oJyBzdGFmZmlkPScy MDEzMDEwNzE1NTEyNDUyMCcgc2VydmVyaXA9JzEyNy4wLjAuMScvPg==

由明文:

<task userfolder='190423-TXF1180203542-马杨' staffid='20130107155124520'

serverip='192.168.1.8'/>

经过 base64 编码得出,注意编码为 UTF-8。

其中 userfolder 值为 N8 选版服务器目录下客人资料所在的文件夹名字, staffid 值为看样员 工编号, serverip 值为该影楼 N8 选版软件授权服务器 IP 地址。

3. 在客人选版前将选版文件导入到 ERP 系统

在顾客拍完照片后,先使用 N8 设计软件对照片进行设计排版,并导出"选版目录"。选版

目录中包含多个子文件夹,有照片、版面和电子相册。影楼 ERP 需要提供一个导入 N8 看版 数据的功能,将整个选版目录导入到选版软件的"客户目录"这个路径下。

4. 选片前将客人产品数据写入 N8 选版软件:

在选版之前将客人的产品数据提前生成到选版结果下的 VgProduct.data 文件即可。注意: 这里要加判断条件,如果该文件已存在,说明客人之前已有选版数据,则不能覆盖创建,否 则选版数据会有丢失。

5. 读取 N8 选版结果数据:

N8 选版软件选版结束后会生成两个选版结果文件,该文件需存放在一个名为"选版结果"的文件夹下,以供 NemoInfo N8 设计软件同步选版结果时使用,文件目录结构如下图:

| 192.10 | 68.1.7 → 选版服务器目录 → 顾客 → SC | DK ▶ 选版结果 ▶     |   |
|--------|----------------------------|-----------------|---|
| 刻录     | 新建文件夹                      |                 | _ |
|        | 名称                         | 修改日期            | 渎 |
|        | 🌗 12र्ज                    | 2015/8/11 12:54 | Ż |
|        | 퉬 12寸-入册照片                 | 2015/8/11 12:54 | Ż |
|        | 🌗 未入册版面                    | 2015/8/11 12:54 | Ż |
|        | 🌗 未入册照片                    | 2015/8/11 12:54 | Ż |
|        | 📘 Item.data                | 2015/8/11 12:54 | D |
|        | VgProduct.data             | 2015/8/11 12:51 | D |

文件的格式如下,保存的第一个文件名为 VgProduct.data

```
<?rml version="1.0" encoding="UTF-8"?>
<n8vg_prdlist version="1.0">
<n8vg_product>
<id>ECD99B45-1BEC-4ffc-B940-603539AC36CA</id>
<comment></comment>
<name>12 寸</name>
<width>120000</width>
<height>80000</height>
<items>
<items>
<items>
<item>
<id>\版面\P001.jpg</id>
</item>
<item>
<id>\版面\P004.jpg</id>
```

```
</item>
               <item>
                  <id>\照片\45. jpg</id>
                  <Crop>
                    <w>683</w>
                    \langle h \rangle 1024 \langle /h \rangle
                    <1>1</1>
                    \langle t \rangle 323 \langle /t \rangle
                    \langle r \rangle 683 \langle /r \rangle
                    <b>777</b>
                    <rotate>0</rotate>
                  </Crop>
               </item>
              <item>
                  <id is_new="1" >\版面\abcd. jpg</id> <!-- jpg 文件名可
随机取,实际文件不存在即可 -->
               </item>
             </items>
          </n8vg product>
       </n8vg prdlist>
```

XML 中一个 n8vg\_product 节点表示客户选择的影楼的一个产品:

## 键名: id

值:产品的标识 id

#### 键名: comment

值: 客户对这个产品的备注

键名: width

值:产品的宽度,单位为微米

# 键名: height

值:产品的高度,单位为微米

Items 节点下的内容表示客户为这个产品所选择的版面列表,每一个 item 节点表示一个版面的详细信息:

键名: id

值:版面的标识,为相对路径

Crop 节点表示照片的裁剪信息

属性 is\_new 值为 1 是新加版面

键名: w

值:照片或版面的宽度,单位像素

键名: h

值:照片或版面的高度,单位像素

**键名:**1

值: 裁切区距离照片或版面左边距,单位像素

键名: t

值: 裁切区距离照片或版面上边距, 单位像素

键名: r

值: 裁切区距离照片或版面右边距, 单位像素

键名: b

值: 裁切区距离照片或版面下边距, 单位像素

保存的第二个文件名为 Item. data, 格式如下:

```
<?xml version="1.0" encoding="UTF-8"?>
<itemlist version="1.0">
  <item>
    <bDe1>0</bDe1>
    <bPage>1</bPage>
    <path>\版面\P001.jpg</path>
    <comment>把脸 P 瘦点</comment>
    <deleted value="03.jpg"/>
    <replace src="py137-107. jpg" dst="py137-104. jpg"/>
  </item>
  <item>
    <bDe1>1</bDe1>
   <bPage>1</bPage>
    <path>\版面\P011.jpg</path>
    <comment></comment>
  </item>
  <item>
    <bDe1>1</bDe1>
    <bPage>0</bPage>
    <path>\照片\38. jpg</path>
   <comment></comment>
  </item>
  <item>
    <bDel>1</bDel>
```

```
<br/>
<bPage>0</bPage>
<path>\照片\39.jpg</path>
<comment></comment>
</item>
<item>
<bDel>0</bDel>
<bPage>1</bPage>
<path>\照片\abcd.jpg</path>
<replace src="" dst="py137-104.jpg"/>
<replace src="" dst="py137-107.jpg"/>
</item>
```

## </itemlist>

该文件记录了每个版面或者照片的具体信息,每个 item 节点代表一个版面或者 1 张照片

## 键名: bDel

值:1表示需要删除,否则应该为0

键名: bPage

值:1表示是版面,0表示是照片

键名: path

值:版面的标识,为相对路径

键名: comment

值: 客户对这个版面的备注信息

#### 键名: deleted

值:版面中需要删除的照片列表,多个照片以分隔符"|"连接。

### 键名: replace

本节点表示照片替换功能, src 属性表示不要的照片, dst 属性表示要的照片。如 有多个照片需要替换,请生成多个 replace 节点。如果 src 属性值为空的话,那就是将 dst 值的照片新建一个版面。

6. 影楼产品库数据一键同步到 N8 选版软件:

在选版过程中,客人会升级产品,所以我们需要将影楼的产品库同步到 N8 选版软件中, N8 选版软件的产品库数据保存在产品目录中的 productList.xml 文件里,ERP 只需按格式修改 该文件即可。格式如下:

<?xml version="1.0" encoding="UTF-8"?> <nemovg> <product> <ID>4306B1FB-EEBD-4e21-839C-12E5707943FC</ID>

|    | <name>8X8 相册</name>                           |
|----|-----------------------------------------------|
|    | <width>406000.0</width>                       |
|    | <height>203000.0</height>                     |
|    |                                               |
|    | <product></product>                           |
|    | <id>ECD99B45-1BEC-4ffc-B940-603539AC36CA</id> |
|    | <name>10X10 相册</name>                         |
|    | <width>508000.0</width>                       |
|    | <height>254000.0</height>                     |
|    |                                               |
|    | <product></product>                           |
|    | <id>D1B5A401-E509-4ddb-AD37-A252840DC5AC</id> |
|    | <name>12X12 相册</name>                         |
|    | <width>609600.0</width>                       |
|    | <height>304800.0</height>                     |
|    |                                               |
|    | <product></product>                           |
|    | <id>7B6BDFDA-EEA6-4f18-B270-D23D4A7C102E</id> |
|    | <name>6 寸摆台</name>                            |
|    | <width>150000.0</width>                       |
|    | <height>100000.0</height>                     |
|    |                                               |
| <, | /nemovg>                                      |
|    |                                               |

7. 影楼看样员工数据一键同步到 N8 选版软件:

N8 选版软件的看样员工库数据保存在产品目录中的 VgStaff.xml 文件里, ERP 只需按格式修改该文件即可。格式如下:

```
<?xml version="1.0" encoding="UTF-8"?>
<nemovg>
<Staff>
<id>s001</id>
<name>小李</name>
</Staff>
<Staff>
<id>s002</id>
<name>小王</name>
</Staff>
<Staff>
<id>s003</id>
<name>小人夫</name>
</Staff>
<id>s003</id>
```